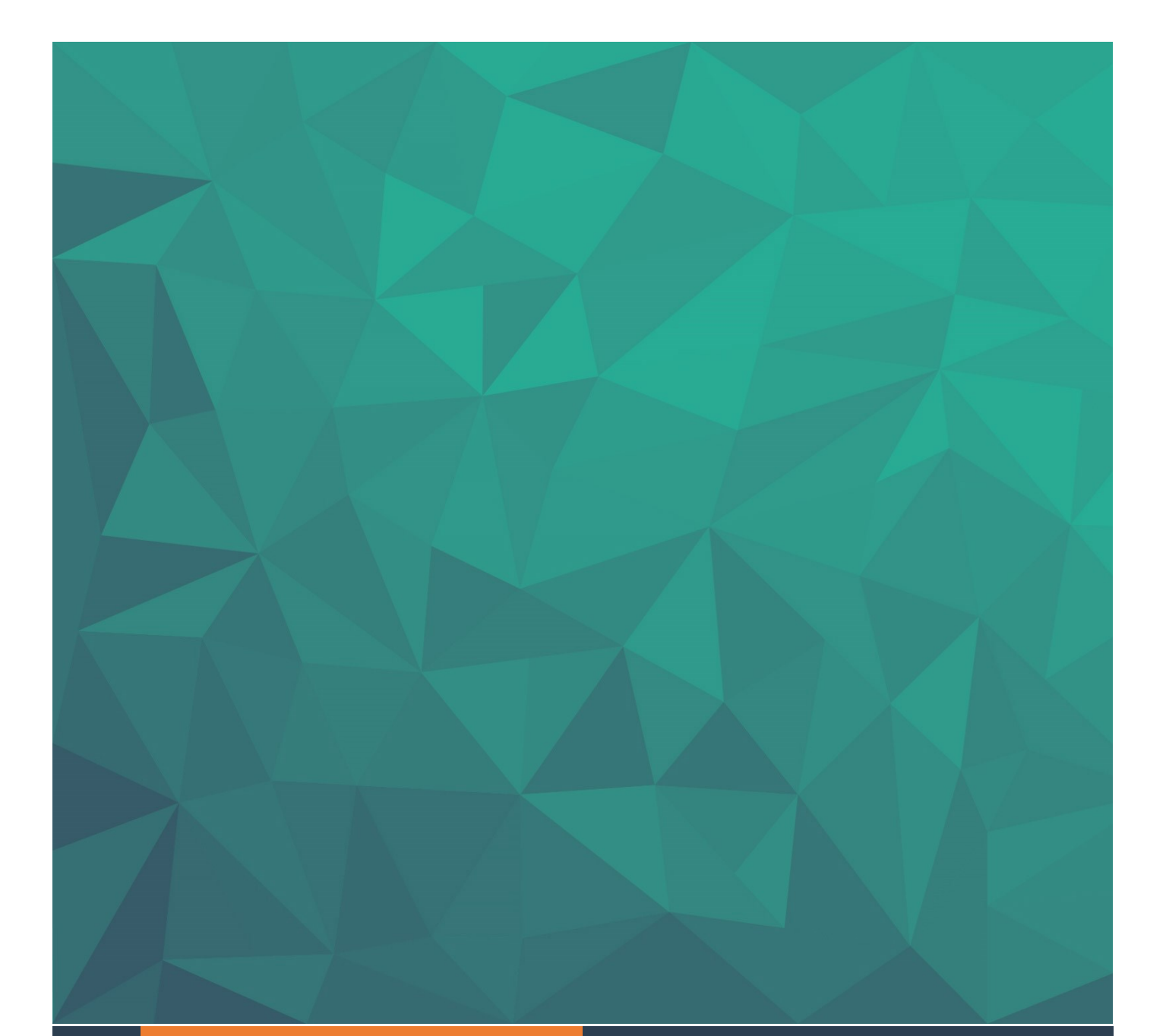

# MODULE PRESTASHOP DE COMPTABILITE CIEL COMPTA ET SAGE50

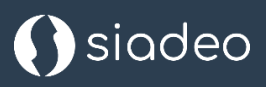

https://www.siadeo.fr

#### Table des matières

| Fonctionnalités du module                            | 3  |
|------------------------------------------------------|----|
| Installation du module                               | 4  |
| Paramétrage du module                                | 5  |
| Export comptable                                     | 9  |
| Import dans Ciel Compta et Sage 50                   | 12 |
| Paramétrage général de la création des comptes tiers | 12 |
| Paramétrage général des imports d'écritures          | 12 |
| Import d'un fichier d'écritures                      | 15 |

### Fonctionnalités du module

Le module « Siadeo Comptabilité Ciel et Sage 50 » produit des fichiers d'écritures comptables au format natif Ciel Compta et Sage 50.

Il permet d'exporter depuis Prestashop les éléments suivants :

- Comptes clients
  - o Code client, nom, prénom, société, adresse, code postal, ville
- Ecritures de factures de vente
  - Alimentation des comptes de produit, de TVA, et de frais de transport sur vente.
- Ecritures d'avoirs
- Ecritures d'encaissements
  - o Ecritures sur compte de banque (trésorerie) et comptes clients
- Gestion possible des codes analytiques sur vente
  - o Catégorie de produit, ou code de produit, ou référence de produit
- Gestion du mode « multi-boutique » de Prestashop
  - o Chaque boutique peut avoir des paramètres comptables différents

Les comptes clients sont créés automatiquement. Les comptes de produit (classe 7) peuvent également être créés automatiquement lors de l'import du fichier.

### Installation du module

Télécharger le fichier du module sur le site web Siadeo Conseil.

Connectez-vous à l'interface d'administration de votre boutique Prestashop et ouvrez le menu « Gestionnaire de modules » de Prestashop

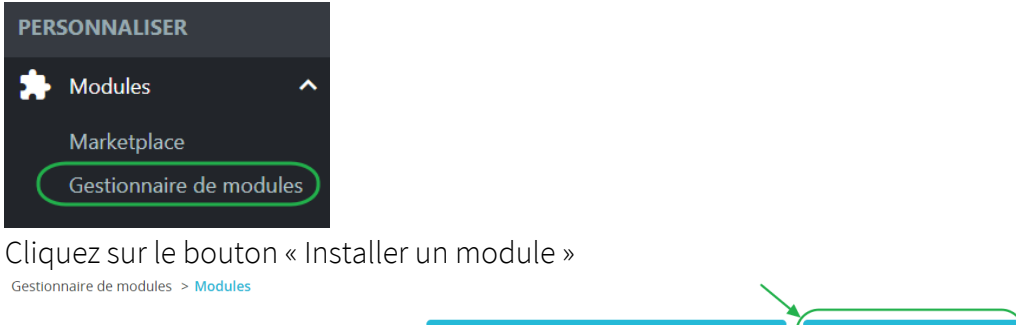

Gestionnaire de modules

•• Se connecter à la marketplace Addons

🚯 Installer un module

Sélectionnez le fichier téléchargé à l'étape précédente et procédez à l'installation.

## Paramétrage du module

Une fois le module installé, rafraichissez l'écran d'administration soit en appuyant sur la touche F5, soit en cliquant sur ce bouton de votre navigateur :

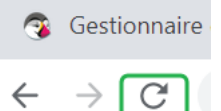

Ceci permet de faire apparaître le sous-menu « Comptabilité Ciel et Sage 50 » présent dans la section VENDRE de Prestashop.

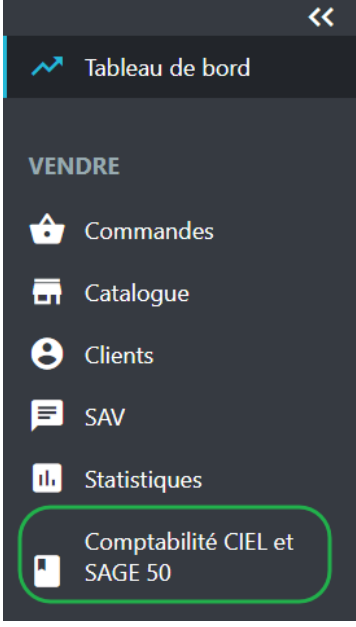

Le module « Comptabilité CIEL et Sage 50 » présente deux sous-menus

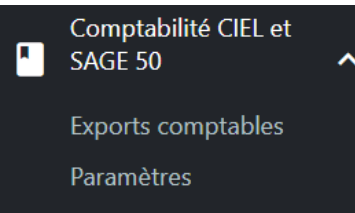

Cliquez sur « Paramètres » pour ouvrir les options de paramétrage.

Si vous êtes en mode « multi-boutique », il est utile de sélectionner la boutique pour laquelle vous faites les paramétrages. Si vous avez les mêmes paramètres comptables pour toutes les boutiques, choisissez l'option « Toutes les boutiques ».

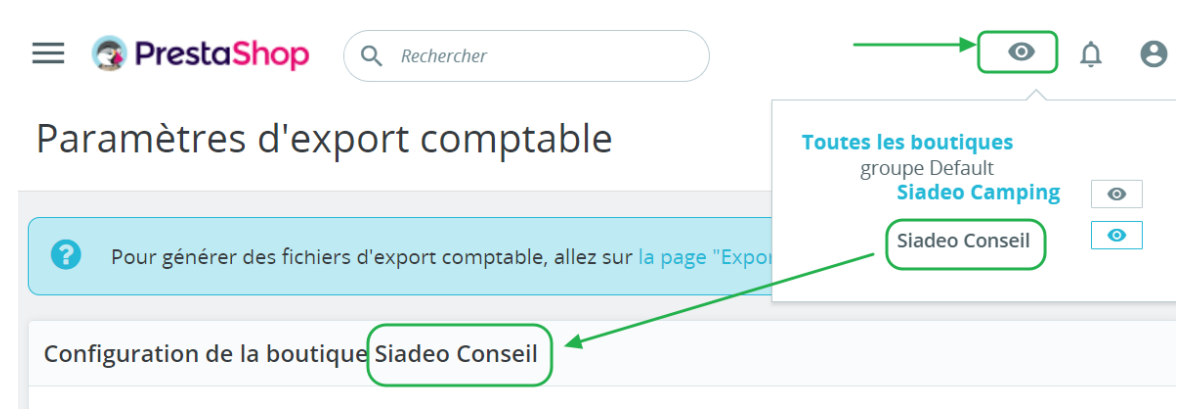

Voici ci-dessous la liste des paramètres disponibles et les explications pour chacun d'entre eux.

« Longueur des numéros de compte » : il s'agit du nombre de chiffres constituant un numéro de compte dans votre plan de compte général. Le module utilise cette information pour produire des nouveaux comptes de produit et compléter avec des zéros terminaux. Par exemple, on pourra avoir un compte 70712000 si la longueur des comptes est de 8 chiffres.

| Longueur des numéros de compte (nombre de chiffres) |  |
|-----------------------------------------------------|--|
| 8                                                   |  |

« Préfixe du compte de produit » : il s'agit de la racine comptable à partir de laquelle les comptes de produit sont calculés par le module. Si tous les produits utilisent le même compte, alors renseignez directement le compte ici.

\* Préfixe du compte de produit

707

« Suffixe du compte de produit ». Cette option permet de déterminer comment les numéros de comptes de produit sont calculés par le module. Les trois options possibles sont les suivantes :

- « Aucun ». Dans ce cas, le compte de produit est invariable, et il est égal au préfixe (voir paragraphe précédent) complété si besoin par des zéros terminaux en fonction de la longueur des numéros de compte (voir paragraphe ci-dessus). Exemple : 70700000. Le libellé du compte est « Ventes boutique en ligne ».
- « Catégorie du produit ». Dans ce cas, le compte de produit est constitué par le préfixe, auquel on ajoute à la fin, le numéro de catégorie du produit. Exemple : 70700003 pour la catégorie n°3. Le libellé du compte est « Ventes [nom de la catégorie] ».
- « Id du produit ». Dans ce cas, le compte de produit est constitué par le préfixe, auquel on ajoute à la fin, le numéro d'identifiant de produit. Exemple : 70700012 pour le produit d'identifiant 12. Le libellé du compte est « Ventes [référence produit] ».

#### \* Suffixe du compte de produit

| ld du produit        | ~   |
|----------------------|-----|
| Aucun                |     |
| Catégorie du produit | - 1 |
| ld du produit        | e   |

« Gestion de l'analytique sur ventes ». Cette option permet de déterminer si un code analytique est ajouté sur les écritures de factures de vente et avoirs. Les trois options possibles sont les suivantes :

- « Aucun ». Dans ce cas, aucun code analytique n'est ajouté.
- « Id du produit ». Dans ce cas, l'identifiant du produit est ajouté.
- « Référence du produit ». Dans ce cas, c'est la référence du produit qui est ajoutée.

| * Gestion de l'analytique sur | Aucun                |  |
|-------------------------------|----------------------|--|
| ventes                        | Aucun                |  |
|                               | ld du produit        |  |
|                               | Référence du produit |  |

« Préfixe compte client ». Il s'agit de la racine comptable des comptes de clients. Les codes de clients importés dans Ciel / Sage 50 sont calculés de la façon suivante : tout d'abord le préfixe, et ensuite par l'identifiant du client. Exemple : 411P34 pour le client d'identifiant 34. On rappelle qu'il est autorisé d'avoir des lettres et/ou des chiffres sur les comptes de racine 411.

```
* Préfixe compte client
```

|   |   |   | _   |  |
|---|---|---|-----|--|
| 4 | 1 | 1 | Ρ   |  |
|   | 1 |   | ÷., |  |
|   |   |   |     |  |

« Code journal de vente ». Il s'agit du journal comptable dans lequel les factures et avoirs sont inscrits.

\* Code journal de vente

« Code journal de banque ». Il s'agit du journal comptable dans lequel les encaissements clients sont inscrits.

| ł | Code | journal | de | banque |  |
|---|------|---------|----|--------|--|
|   |      | -       |    |        |  |

BQ

VT

« Compte de transport sur vente ». Il s'agit du compte général dans lequel les frais de transport sont inscrits.

\* Compte de transport sur vente

70850000

« Compte de TVA sur ventes ». Il s'agit du compte de TVA collectée. Si vous êtes une microentreprise non redevable de la TVA, ce champ peut être laissé vide.

Compte de TVA sur ventes

44571700

« Compte de banque des règlements ». Il s'agit du compte de banque sur lequel les encaissements clients sont versés.

\* Compte de banque des règlements

51200000

« Code de mode de règlement ». Il s'agit du code de mode de règlement utilisé par les clients. Ce champ peut être laissé vide.

Code de mode de règlement

CB

Une fois les paramètres renseignés, cliquez sur ce bouton

Enregistrer les paramètres

## Export comptable

Pour générer des fichiers d'export, utilisez le sous-menu « Exports comptables ».

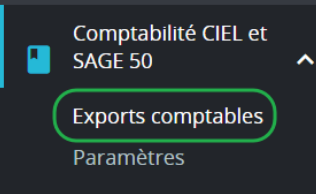

Si vous êtes en mode « multi-boutique », il est utile de sélectionner la boutique pour laquelle vous souhaitez consulter les fichiers exportés et/ou réaliser de nouveaux exports.

|         | = (    | PrestaShop Accès rapide - Q Rechercher                                            |                                                            |
|---------|--------|-----------------------------------------------------------------------------------|------------------------------------------------------------|
|         | Expo   | orts comptables pour Siadeo Conseil                                               | Toutes les boutiques<br>groupe Default<br>Siadeo Camping © |
|         | 0      | Pour générer un nouveau fichier d'export comptable, veuillez cliquer sur ce lien. | Siadeo Conseil 🧿                                           |
| Pour gé | énérer | <sup>.</sup> un nouveau fichier, cliquez ici.                                     |                                                            |
|         | •      | Pour générer un nouveau fichier d'export comptable, veuillez cliquer sur          | r ce lien.                                                 |

L'écran de génération de fichier s'affiche. Il suffit alors de remplir trois champs et de cliquer sur le bouton « Générer fichier ».

|                                  | comptable pour Sladeo Consell |          |
|----------------------------------|-------------------------------|----------|
| * Contenu du fichier d'écritures |                               |          |
| Export complet clients/fac v (1) | <                             |          |
| * Date de début                  |                               |          |
| 01/04/2023                       | (2)                           | <b> </b> |
| * Date de fin                    |                               |          |
| 30/04/2023                       |                               | (3)      |
|                                  |                               | (4)      |

Le premier champ à remplir permet de préciser le contenu du fichier. Par défaut un export « complet » est réalisé, incluant les nouveaux clients, les factures, les avoirs et les encaissements de la période choisie. Mais il est possible de restreindre le contenu du fichier produit en choisissant l'une de ces quatre options :

- Export des clients uniquement
- Export des factures uniquement
- Export des avoirs uniquement
- Export des encaissements uniquement

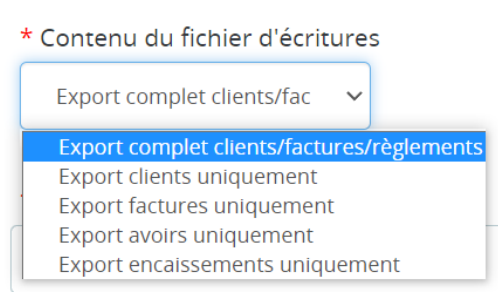

Choisissez ensuite la date de début et la date de fin de la période. Par défaut les dates de début et de fin du mois précédent sont pré-renseignées. Exemple : si nous sommes le 5 mai, par défaut la date de début est le 1<sup>er</sup> avril, et la date de fin le 30 avril de l'année courante. Les clients et les mouvements présents dans le fichier concerneront uniquement la période demandée.

Cliquez sur le bouton « Générer fichier » pour produire le fichier. Une fois le fichier produit, le module affiche la liste de tous les fichiers disponibles, et il suffit de cliquer dans la colonne « Télécharger » pour récupérer le fichier et l'importer dans Ciel Compta ou Sage 50. Les explications à ce sujet sont données dans le chapitre suivant.

Exports comptables pour Siadeo Conseil

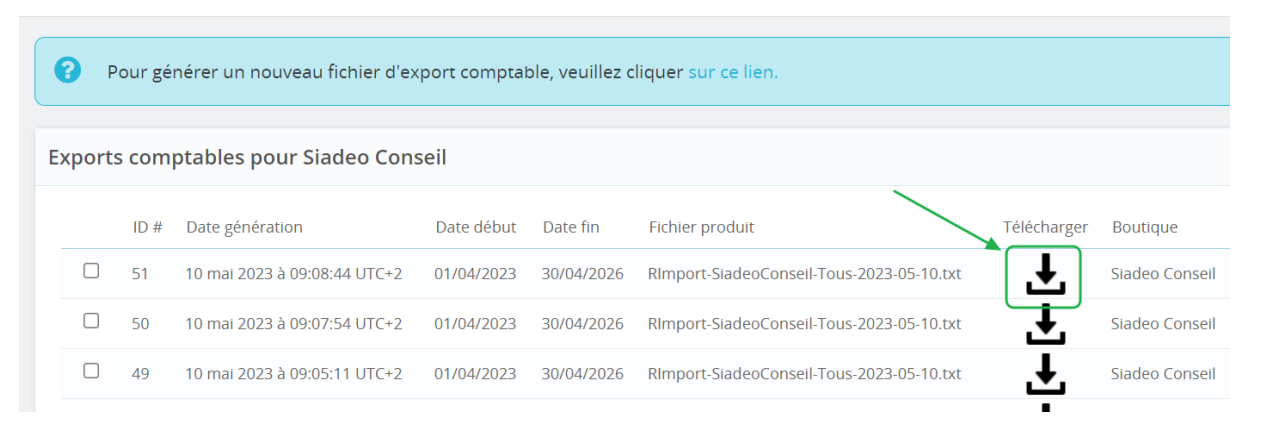

Ai

### Import dans Ciel Compta et Sage 50

#### Paramétrage général de la création des comptes tiers

Dans le menu Dossier/Options/Préférences/Comptes, cochez la case « Nouveau compte tiers lettrable par défaut ».

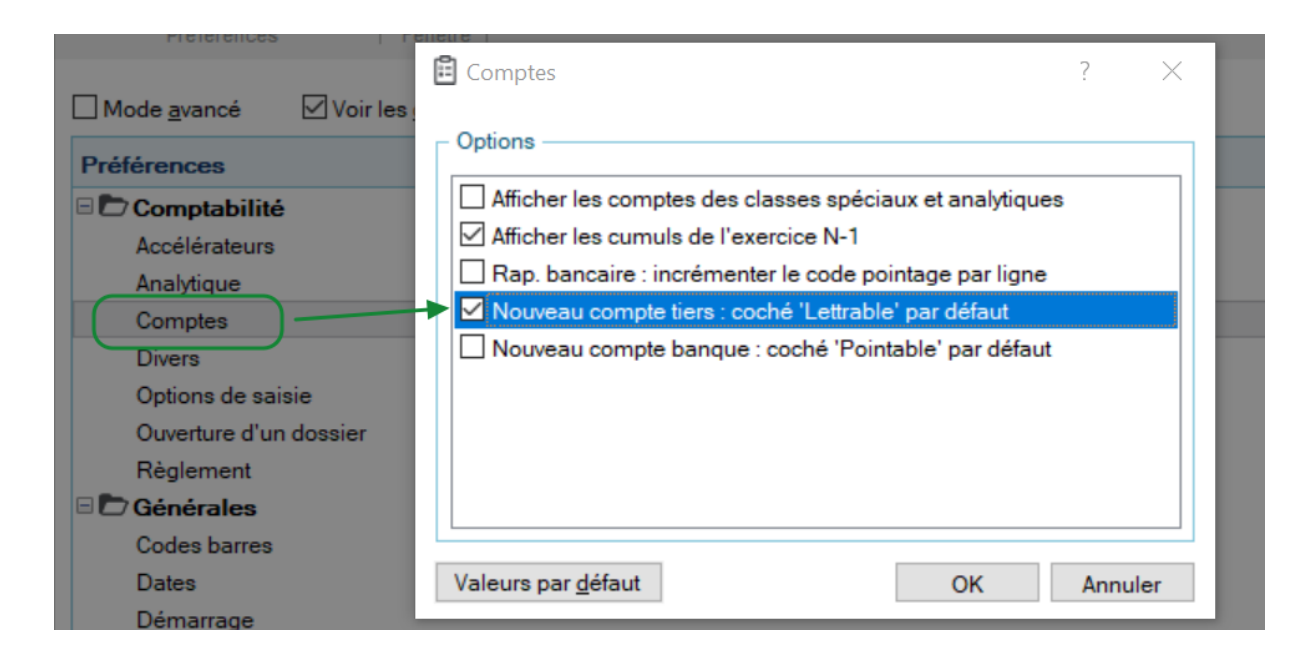

#### Paramétrage général des imports d'écritures

Dans le menu « Dossier/Options/Préférences/Liaisons comptables/Import des écritures », cliquez sur l'option « Modifier »

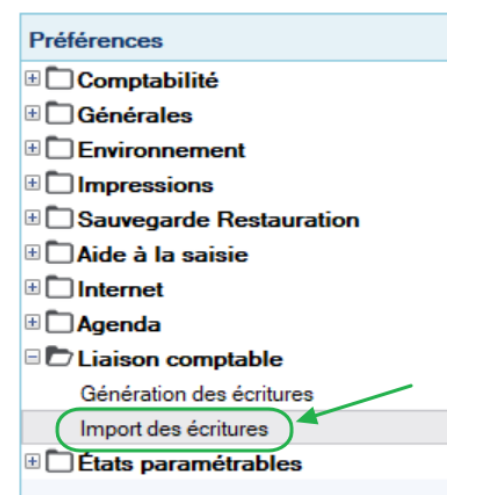

Voici les options à renseigner sur l'onglet « Principal » :

| lmport des écritures                                                                 | ?     | $\times$ |
|--------------------------------------------------------------------------------------|-------|----------|
| Principal Historique Avancé                                                          |       |          |
| Répertoire source                                                                    |       | _        |
| <u>A</u> utomatique                                                                  |       |          |
| O <u>U</u> tiliser le répertoire :                                                   | · · · | •        |
| Recherche de la présence d'écritures                                                 |       |          |
| Rechercher la présence d'écritures au démarrage                                      |       |          |
| Au début de l'import —<br>Demander confirmation <u>P</u> ré visualiser les écritures |       |          |
| Si l'import s'est bien effectué                                                      |       |          |
|                                                                                      |       |          |
| Si l'import s'est mal passé                                                          |       |          |
| Afficher <u>l</u> e rapport Traitement du fichier : Laisser le fichier inchangé      | ~     | -        |
| Valeurs par <u>d</u> éfaut OK                                                        | Annu  | ıler     |

Voici les options à renseigner sur l'onglet « Historique » :

| lmport des écritures                       |    | ?   | ×      |
|--------------------------------------------|----|-----|--------|
| Principal Historique Avancé                |    |     |        |
| Répertoire de stockage                     |    |     |        |
| <u>Automatique</u>                         |    |     |        |
| O <u>U</u> tiliser le répertoire :         |    |     | ·      |
| Options de conservation                    |    |     |        |
| Archiver les 20 derniers fichiers importés |    |     | $\sim$ |
|                                            |    |     |        |
|                                            |    |     |        |
|                                            |    |     |        |
|                                            |    |     |        |
|                                            |    |     |        |
|                                            |    |     |        |
|                                            |    |     |        |
| Valeurs par <u>d</u> éfaut                 | OK | Anr | nuler  |

Module Prestashop CIEL COMPTA et SAGE50

Voici les options à renseigner sur l'onglet « Avancé » :

| Import des écritures                                                                                                    | ?                                 |
|----------------------------------------------------------------------------------------------------|-----------------------------------|
| Principal Historique Avancé                                                                                                    |                                   |
| Comptes<br>☐ Ajuster les numéros de comptes automatiqueme<br>☑ Créer le compte s'il n'existe pas                                                                                                    | ent                               |
| Format de l'intitulé en création ou modification :                                                                                                    | Ne pas modifier le libellé ~      |
| Divers<br>☐ Créer le journal s'il n'existe pas<br>☐ M <u>e</u> ttre à jour l'intitulé du journal s'il a changé (ur<br>☑ Créer le code anal <u>v</u> tique s'il n'existe pas<br>☐ Logiciel spécifique tout Euro | niquement pour le format RImport) |
| Modifier le libellé de l'écriture :                                                                                                    | Ne pas modifier le libellé 🛛 🗸    |
| Valeurs par <u>d</u> éfaut                                                                                                    | OK Annuler                        |

#### Import d'un fichier d'écritures

Sélectionner l'option de menu « Echanges / Importer des écritures » Une boîte de dialogue s'ouvre pour choisir le fichier d'import. Sélectionnez le fichier que vous avez téléchargé au chapitre précédent.

| 😳 Sélectionnez le fichier à importer |                                           |                  |                |        |  |
|--------------------------------------|-------------------------------------------|------------------|----------------|--------|--|
| Regarder <u>d</u> ans :              | ↓ Téléchargements ∨                       | G 🤌 📂 🛄 -        |                |        |  |
| *                                    | Nom                                       | Modifié le 👋     | Туре           | Taille |  |
| Accès rapide                         | RImport-SiadeoConseil-Tous-2023-05-11.txt | 11/05/2023 09:08 | Document texte | 2 Ko   |  |
|                                      | Hier (6)                                  |                  |                |        |  |

Un écran vous permet alors de vérifier que les écritures à transférer sont correctes :

|    | Numéro de mouvement Code                  | Code journal | rnal Date  | N° de compte | Libellé ligne           | Débit    | Crédit   |
|----|-------------------------------------------|--------------|------------|--------------|-------------------------|----------|----------|
|    | Se la la la la la la la la la la la la la | <b>%</b>     | <b>%</b>   | S.           | <b>%</b>                | <b>%</b> | <b>%</b> |
| /  | 5                                         | VT           | 02/05/2023 | 41120000     | Vente DOE John          | 27,30    |          |
|    | 5                                         | VT           | 02/05/2023 | 70700010     | Vente DOE John          |          | 18       |
|    | 5                                         | VT           | 02/05/2023 | 44571700     | Vente DOE John          |          |          |
|    | 5                                         | VT           | 02/05/2023 | 70850000     | Vente DOE John          |          |          |
|    | 6                                         | VT           | 07/05/2023 | 41130000     | Vente Meyer Jean-Michel | 111,78   |          |
| ]  | 6                                         | VT           | 07/05/2023 | 70700002     | Vente Meyer Jean-Michel |          | 5        |
| ]  | 6                                         | VT           | 07/05/2023 | 70700002     | Vente Meyer Jean-Michel |          | 2        |
| ]  | 6                                         | VT           | 07/05/2023 | 44571700     | Vente Meyer Jean-Michel |          | 1        |
|    | 6                                         | VT           | 07/05/2023 | 70850000     | Vente Meyer Jean-Michel |          |          |
|    | 100001                                    | VT           | 08/05/2023 | 41120000     | Avoir DOE John          |          | 18       |
| ]  | 100001                                    | VT           | 08/05/2023 | 70700010     | Avoir DOE John          | 18,90    |          |
|    | 1000005                                   | BQ           | 02/05/2023 | 41120000     |                         |          | 2        |
| ]  | 1000005                                   | BQ           | 02/05/2023 | 51200000     |                         | 27,30    |          |
|    | 1000006                                   | BQ           | 07/05/2023 | 41130000     |                         |          | 11       |
|    | 1000006                                   | BQ           | 07/05/2023 | 51200000     |                         | 111,78   |          |
|    | 4 200 074                                 |              |            |              |                         | 297,06   | 29       |
| 15 | <                                         |              |            |              |                         |          |          |

Cliquez sur le bouton « Continuer » pour importer les écritures dans Ciel Compta / Sage 50.